## App Sparkasse: Gerätebezeichnung aktualisieren

www.spkmfrs.de/hilfe

🖨 Sparkasse Mittelfranken-Süd

Die nachfolgende Beschreibung gilt für das Betriebssystem iOS. Für andere mobile Betriebssysteme kann die Vorgehensweise leicht abweichen.

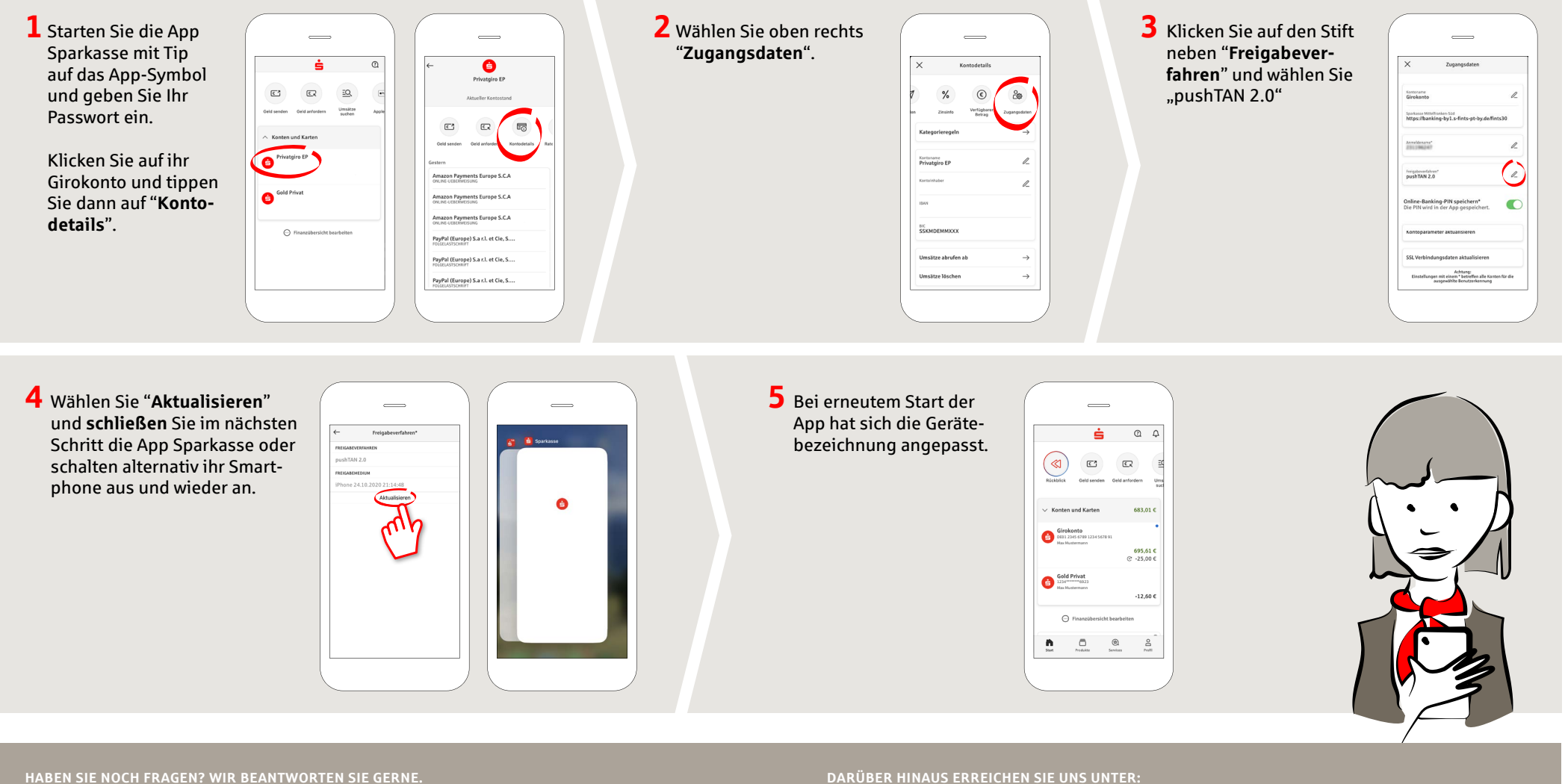

Zentrale Service-Rufnummer: Unter 09171 82-0 sind wir Mo-Fr von 8:00-20:00 Uhr für Sie da.

ums Online-Banking erhalten Sie unter: www.spkmfrs.de/hilfe

Online-Banking-Support Privatkunden Telefon: 09171 82-2003 Servicezeiten: Mo-Fr von 8:00-20:00 Uhr **Unsere Filialen**